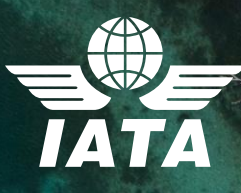

# IATA Training Unsupervised Online Examination Student User Guide

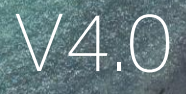

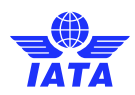

#### Contents

| Create or log into your IATA Training account | 3  |
|-----------------------------------------------|----|
| Find your course and exam                     | 5  |
| Conduct the exam tutorial                     | 7  |
| Write your exam                               | 8  |
| Get your exam result                          | 11 |
| Print your certificate                        | 11 |
| Exception                                     | 12 |
| Need help?                                    | 12 |

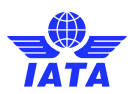

## Create or log into your IATA Training account

• Create or log into your IATA Training Student Account at IATA Customer Portal.

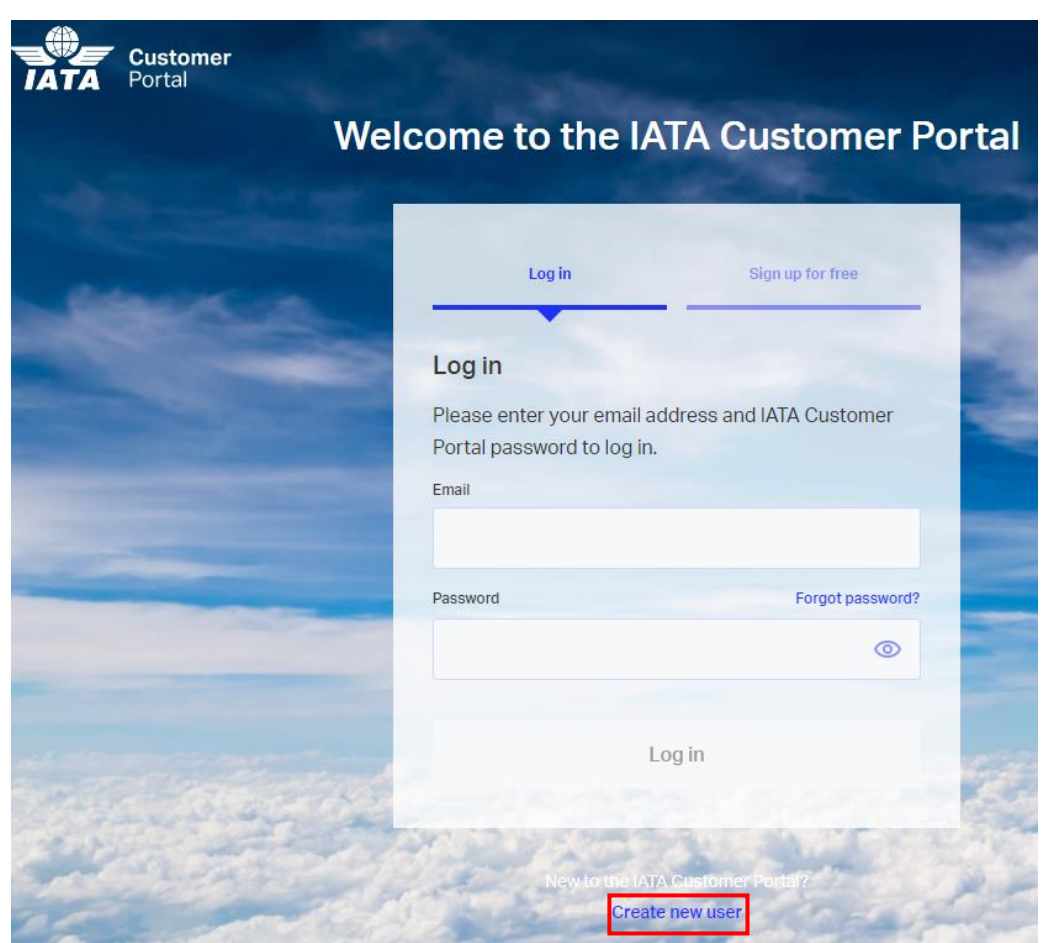

**Note**: if you need any assistance in creating your IATA Customer Account, please contact IATA Customer Service at **+1 (514) 390 6777** 

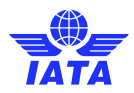

- When you access the Customer Portal, you will see a list of available services. Make sure that the Training Service is selected as a favourite.
- Click on IATA Training Platform (LMS)

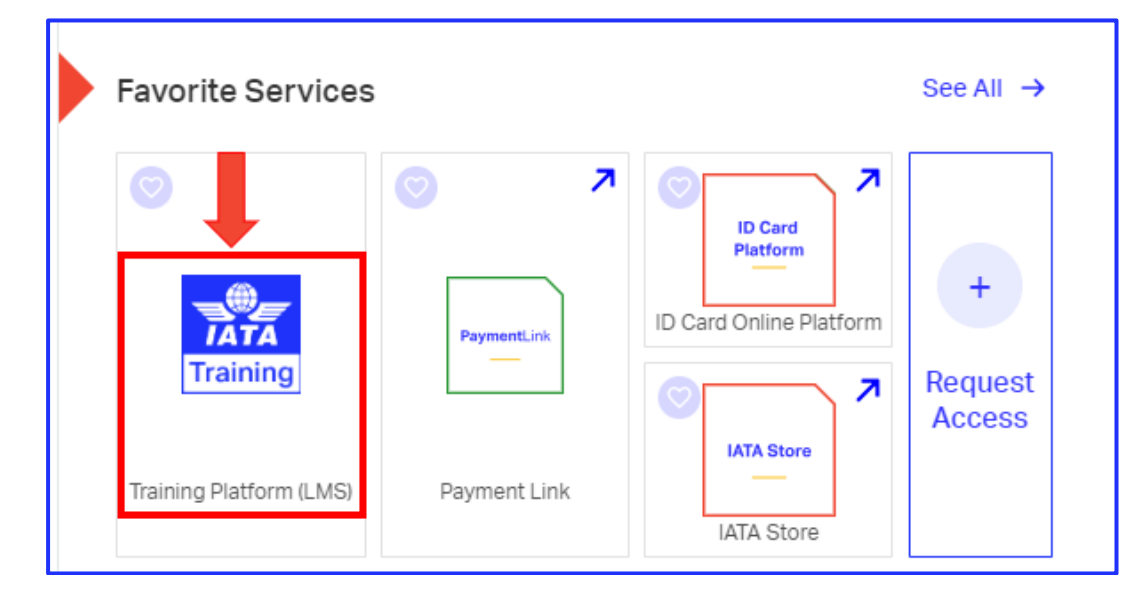

• Follow the steps to provide required information.

| *Date of Birth                                   |                                 |  |  |  |  |  |  |  |  |
|--------------------------------------------------|---------------------------------|--|--|--|--|--|--|--|--|
| 苗                                                |                                 |  |  |  |  |  |  |  |  |
|                                                  |                                 |  |  |  |  |  |  |  |  |
| Have you taken an IATA Training course before? 👔 |                                 |  |  |  |  |  |  |  |  |
| ● No ○ Yes ○ I'm not sure                        |                                 |  |  |  |  |  |  |  |  |
| By clicking Next you confirm you have read       | and agree to our Privacy Policy |  |  |  |  |  |  |  |  |
| Cancel                                           | Next                            |  |  |  |  |  |  |  |  |
|                                                  |                                 |  |  |  |  |  |  |  |  |

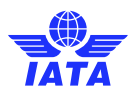

• Verify your email address to complete your IATA Training profile.

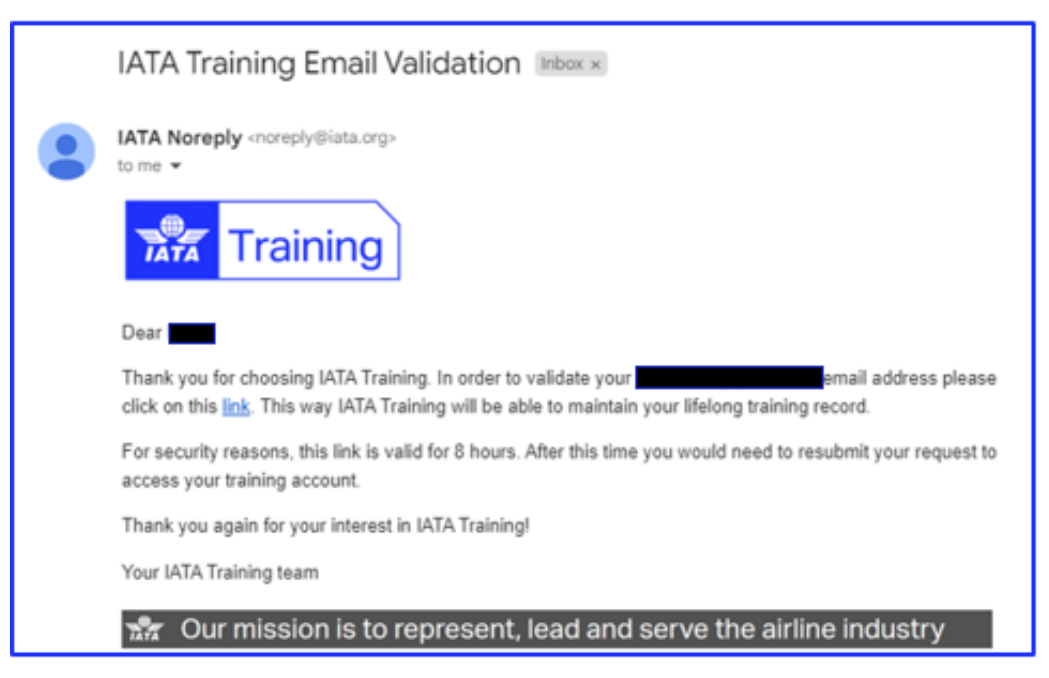

### Find your course and exam

- Access IATA Training Platform through <u>IATA Customer Portal</u>
- Click on "My active courses" to access your courses, exams, or awards (for unsupervised exams only).

| Home > Training                      |                   |             |                        |
|--------------------------------------|-------------------|-------------|------------------------|
| My active courses                    | My active course  | es          |                        |
| Recommended for you                  | No courses        |             |                        |
| My completed training & certificates | Recommended for y | <i>y</i> ou | See Training Catalog > |
| Book with an enrolment key           |                   |             | 1 And                  |
|                                      | training          | training    | training               |

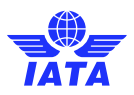

• In your IATA Training Student Account, go to **My Bookings** where you will see your available courses and exams.

| ĪĂŤĂ                                                               |                                                                                                    | Product Search                                                         | My Bookings                                                         | My Profile                                                  | Logout                                                  |
|--------------------------------------------------------------------|----------------------------------------------------------------------------------------------------|------------------------------------------------------------------------|---------------------------------------------------------------------|-------------------------------------------------------------|---------------------------------------------------------|
|                                                                    |                                                                                                    |                                                                        |                                                                     |                                                             |                                                         |
|                                                                    |                                                                                                    |                                                                        |                                                                     |                                                             |                                                         |
| My Profil                                                          | e                                                                                                    |                                                                        |                                                                     |                                                             |                                                         |
| * \ { = 1 + 1 + 4 + 4 + 4 + 4 + 4 + 4 + 4 + 4 +                    |                                                                                                    |                                                                        |                                                                     |                                                             |                                                         |
| " VISIT lata to edit you                                           | ir profile.                                                                                                    |                                                                        |                                                                     |                                                             |                                                         |
| User ID:                                                           | 271696                                                                                                    |                                                                        |                                                                     |                                                             | Review Purchases                                        |
| Name:                                                              | Jane Doe                                                                                                    |                                                                        |                                                                     |                                                             | My Awards                                               |
| Personal email:                                                    | training.gva@iata.org.iata                                                                                      |                                                                        |                                                                     | Be                                                          | elong to a company?                                     |
| Company email:                                                     | iata                                                                                                    |                                                                        |                                                                     |                                                             |                                                         |
| Address:                                                           | Route de l'Aeroport 33                                                                                          |                                                                        |                                                                     |                                                             |                                                         |
|                                                                    | Geneva 1215 Switzerland                                                                                         |                                                                        |                                                                     |                                                             |                                                         |
|                                                                    |                                                                                                    |                                                                        |                                                                     |                                                             |                                                         |
|                                                                    |                                                                                                    |                                                                        |                                                                     |                                                             |                                                         |
| If your company qua<br>confirmation before p                       | lifies for 0% tax by virtue of an exemp<br>placing an order. You will receive a co                              | otion, please submit a<br>nfirmation email withi                       | opropriate evidences<br>n two business days                         | s to <u>taxes-lms@i</u><br>of your request.                 | <u>ata.org</u> . Wait for<br><u>Click for details</u> . |
| Classroom training is<br>members (ANS prov<br>agents. Discounts ar | available at special member pricing<br>ider), ACI members, IGHC members,<br>e also available for members headou | for IATA strategic part<br>IATA ATCs, GSSA me<br>artered in Developing | ners, IATA airport ad<br>embers, Accredited t<br>Nations, Please co | lvisors, IATA mer<br>ravel agency/car<br>ntact us for furth | mber airlines, ICAO<br>go<br>er details.                |

| My Bookings                                                                                               |                                                                 |                                   |                             |                |
|----------------------------------------------------------------------------------------------------|-----------------------------------------------------------------|-----------------------------------|-----------------------------|----------------|
| Paused Exams and Courses                                                                                  |                                                                 |                                   | Awards                      | His            |
| C Air Transport Fundamentals for the Leaders                                                              | hip & Management Training P                                     | Progra<br>Stø                     | Open<br>tet Jenuery 27, 202 | course »       |
| Dangerous Goods Regulations (DGR) Initial                                                                 | Category 3 - Printed - English                                  | h                                 | Open                        | course »       |
|                                                                                                    |                                                                 | Star                              | ed. February 27, 202        | 0 at 14, 16,03 |
| Foundation in Travel and Tourism with Amac                                                                | deus - Ebook - English                                          |                                   | Open                        | course »       |
|                                                                                                    |                                                                 | Start                             | ed. February 26, 2020       | 1 at 17:25.18  |
| Available Exams and Courses                                                                               |                                                                 |                                   |                             |                |
| Cargo Introductory Course - Ebook - English                                                               | h                                                               |                                   | Open                        | course »       |
|                                                                                                    |                                                                 |                                   | April 14, 2020 to A         | pril 14, 2021  |
| 🗋 Tutorial 🖡                                                                                              |                                                                 |                                   | (WHR                        | e exam »       |
| Unlimited uses                                                                                            |                                                                 |                                   |                             | Anytime        |
| The Tutorial is not an exam. Its sole purpose is to<br>first open your course, and look for the "Write Ex | o familiarize yourself with the<br>cam" button on your course's | online exam environmer<br>screen. | nt. To begin your o         | exam, plea     |

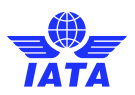

### Conduct the exam tutorial

• Click on the **Write exam** button next to the Tutorial title and access the **Tutorial** to familiarize yourself with the online exam environment. You may access the Tutorial as often as you like.

|                                                                                                    | Product Search                                          | My Bookings                    | My Profile            | Logout             |
|----------------------------------------------------------------------------------------------------|---------------------------------------------------------|--------------------------------|-----------------------|--------------------|
| My Bookings                                                                                                    |                                                         |                                |                       |                    |
| Available My Bookings                                                                                                    |                                                         |                                | Awa                   | ards History       |
| Security Management System - SeMS Competence                                                                                        | cy Test - Ebook - English                               |                                | O<br>Anytime after Se | pen course »       |
| Tutorial <i>i</i>                                                                                                    |                                                         |                                |                       | Write exam »       |
| Unlimited uses                                                                                                    |                                                         |                                |                       | Anytime            |
| Test Your Equipment Is your equipment ready for online proctoring?                                                                  | est It Out                                              |                                |                       |                    |
| The <b>Tutorial</b> is not an exam. Its sole purpose is to famil<br>first open your course, and look for the <b>"Write Exam</b> " b | iarize yourself with the o<br>outton on your course's s | online exam environr<br>creen. | ment. To begin yo     | our exam, please   |
| Book with an Enrolment Key                                                                                                    |                                                         |                                |                       |                    |
| An Enrolment Key is a 12-digit code provided by IATA for<br>here to start the registration process.                                 | or pre-paid courses and                                 | exams. If you have a           | an Enrolment Ke       | y, please enter it |

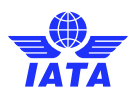

٠

## Write your exam

• Once you finish course content and are ready to start your online exam, locate the course for which you would like to take the exam and click on the **Open course** button.

| TATA                                                                                                    | Product Search                                    | My Bookings                     | My Profile        | Logout                            |
|----------------------------------------------------------------------------------------------------|---------------------------------------------------|---------------------------------|-------------------|-----------------------------------|
| My Bookings                                                                                                    |                                                   |                                 |                   |                                   |
| Available My Bookings                                                                                                |                                                   |                                 | Awa               | History                           |
| Security Management System - SeMS Competence                                                                         | ry Test - Ebook - English                         | 1                               | Anytime after Sep | pen course »)<br>ptember 11, 2020 |
| Tutorial 1                                                                                                    |                                                   |                                 | 0                 | Write exam »)                     |
| Unlimited uses                                                                                                    |                                                   |                                 |                   | Anytime                           |
| Test Your Equipment<br>Is your equipment ready for online proctoring?                                                | st it Out                                         |                                 |                   |                                   |
| The Tutorial is not an exam. Its sole purpose is to famil<br>first open your course, and look for the "Write Exam" b | iarize yourself with the outform on your course's | online exam environr<br>screen. | ment. To begin yo | our exam, please                  |
| Book with an Enrolment Key                                                                                           |                                                   |                                 |                   |                                   |
| An Enrolment Key is a 12-digit code provided by IATA for<br>here to start the registration process.                  | or pre-paid courses and                           | exams. If you have a            | an Enrolment Ke   | y, please enter it                |

Now you can choose to start the exam by clicking on the **Write exam** button.

| TATA                                                                                                    | Product Search                                         | My Bookings                               | My Profile                             | Logout                                 |
|----------------------------------------------------------------------------------------------------|--------------------------------------------------------|-------------------------------------------|----------------------------------------|----------------------------------------|
|                                                                                                    |                                                        |                                           |                                        |                                        |
|                                                                                                    |                                                        |                                           |                                        |                                        |
| Ebook                                                                                                    |                                                        |                                           |                                        |                                        |
|                                                                                                    |                                                        |                                           |                                        | Back to Exams                          |
| Course Resources                                                                                                    |                                                        |                                           |                                        |                                        |
| IMPORTANT: For students taking an Online Exam                                                                                            | with Remote Supervisio                                 | n (OERS):                                 |                                        |                                        |
| Please "REFRESH" your browser window at your exa<br>after your official booking start time to connect to your<br>exam is about to start. | m start time and the "Writ<br>exam. The Tutorial is NO | e Exam" button will<br>T mandatory. Pleas | appear. You have<br>e do not start the | e up to 15 minutes<br>tutorial if your |
| @ eTextbook SeMS.pdf                                                                                                    | Start 🗄 Secu                                           | rity Management Sy                        | stem - S                               | (Write exam »)                         |
|                                                                                                    | File                                                   |                                           | L                                      | Exam                                   |
|                                                                                                    |                                                        |                                           |                                        |                                        |

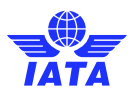

•

You will then see the welcome screen of the online exam. Thoroughly read through the General Examination Rules and Guidelines and **Tick** the box to agree to the Rules and Guidelines.

| m: Security Management System                                                                                                    | - SeMS Competency Test                                                                                                    | Logged in as: Security Mar                                                                                                    |
|----------------------------------------------------------------------------------------------------|----------------------------------------------------------------------------------------------------|----------------------------------------------------------------------------------------------------|
| GENERAL EXAMINATION RULES AN                                                                                                    | D GUIDELINES                                                                                                    |                                                                                                    |
| <ul> <li>You have two attempts to composed of 50 m</li> <li>This exam is comprised of 50 m</li> <li>The time allowed for this session</li> <li>All questions carry equal marks</li> <li>You may review all exam questic</li> <li>If you choose to exit the session wish to restart the assessment,</li> <li>An IATA Certificate of Completion</li> <li>Should you face any technical di</li> </ul>                                                                                                    | plete the exam successfully. However, the second attempt will be only available in<br><b>ultiple</b> choice questions.<br>is <b>60 minutes (1 hour)</b> . You will be advised <b>10 minutes</b> prior to the end of the<br>s. Each question has <b>only one correct response</b> .<br>ons and change any of your responses, provided it is done within the time allocate<br>without completing your exam, you will NOT be able to resume it, and your answ<br>you can use your second exam attempt.<br>Is awarded to participants obtaining a grade of <b>80%</b> or higher.<br>fficulties while taking the assessment, you may request IATA Training for assistan                                                                                                    | n case your first attempt was not successful.<br>e examination.<br>ed for the session.<br>vers will be submitted automatically. Should you<br>nce through <u>Contact Us</u> . |
| Good luck!                                                                                                    |                                                                                                    |                                                                                                    |
|                                                                                                    |                                                                                                    |                                                                                                    |
|                                                                                                    |                                                                                                    |                                                                                                    |
| m: Security Management System                                                                                                    | - SeMS Competency Test                                                                                                    |                                                                                                    |
| IIII: Security Management System                                                                                                    | <mark>- SeMS Competency Test</mark><br>D GUIDELINES                                                                                                    |                                                                                                    |
| m: Security Management System<br>SENERAL EXAMINATION RULES AN<br>• You have two attempts to com;<br>• This exam is comprised of 50 m<br>• The time allowed for this session                                                                                                    | - SeMS Competency Test<br>D GUIDELINES<br>plete the exam successfully. However, the second attempt will be only available in<br>ultiple choice questions.<br>h is 60 minutes (1 hour). You will be advised 10 minutes prior to the end of the                                                                                                    | case your first attempt was not successful.<br>e examination.                                                                                                    |
| <ul> <li>Security Management System</li> <li>SENERAL EXAMINATION RULES AN</li> <li>You have two attempts to comp</li> <li>This exam is comprised of 50 m</li> <li>The time allowed for this session</li> <li>All questions carry equal marks</li> <li>You may review all exam questio</li> <li>If you choose to exit the session<br/>wish to restart the assessment, y</li> <li>An IATA Certificate of Completion</li> </ul>                                                                                                    | - SeMS Competency Test D GUIDELINES plete the exam successfully. However, the second attempt will be only available in ultiple choice questions. is 60 minutes (1 hour). You will be advised 10 minutes prior to the end of the s. Each question has only one correct response. is and change any of your responses, provided it is done within the time allocate without completing your exam, you will NOT be able to resume it, and your answ you can use your second exam attempt. is awarded to participants obtaining a grade of 80% or higher.                                                                                                    | case your first attempt was not successful.<br>e examination.<br>d for the session.<br>ers will be submitted automatically. Should you                                        |
| <ul> <li>Security Management System</li> <li>SENERAL EXAMINATION RULES AN</li> <li>You have two attempts to comp</li> <li>This exam is comprised of 50 mm</li> <li>The time allowed for this session</li> <li>All questions carry equal marks</li> <li>You may review all exam questio</li> <li>If you choose to exit the session</li> <li>If you choose to exit the session</li> <li>Mi to restart the assessment,</li> <li>An IATA Certificate of Completion</li> <li>Should you face any technical difference</li> </ul>                                                                        | - SeMS Competency Test<br>D GUIDELINES<br>plete the exam successfully. However, the second attempt will be only available in<br>ultiple choice questions.<br>is 60 minutes (1 hour). You will be advised 10 minutes prior to the end of the<br>6. Each question has only one correct response.<br>ons and change any of your responses, provided it is done within the time allocate<br>without completing your exam, you will NOT be able to resume it, and your answ<br>you can use your second exam attempt.<br>In is awarded to participants obtaining a grade of <b>80%</b> or higher.<br>fficulties while taking the assessment, you may request IATA Training for assistance                                                                                   | case your first attempt was not successful.<br>a examination.<br>d for the session.<br>rers will be submitted automatically. Should you<br>ce through <u>Contact Us</u> .     |
| <ul> <li>m: Security Management System</li> <li>SENERAL EXAMINATION RULES AN         <ul> <li>You have two attempts to complexity</li> <li>This exam is comprised of 50 m</li> <li>The time allowed for this session</li> <li>All questions carry equal marks</li> <li>You may review all exam question</li> <li>If you choose to exit the session wish to restart the assessment, y</li> <li>An IATA Certificate of Completior</li> <li>Should you face any technical dil</li> </ul> </li> </ul>                                                                                                  | - SeMS Competency Test<br>D GUIDELINES<br>plete the exam successfully. However, the second attempt will be only available in<br>ultiple choice questions.<br>is 60 minutes (1 hour). You will be advised 10 minutes prior to the end of the<br>s. Each question has only one correct response.<br>ons and change any of your responses, provided it is done within the time allocated<br>without completing your exam, you will NOT be able to resume it, and your answe<br>you can use your second exam attempt.<br>n is awarded to participants obtaining a grade of 80% or higher.<br>fficulties while taking the assessment, you may request IATA Training for assistance                                                                                         | case your first attempt was not successful.<br>a examination.<br>d for the session.<br>ers will be submitted automatically. Should you<br>ce through <u>Contact Us</u> .      |
| <ul> <li>Security Management System</li> <li>SENERAL EXAMINATION RULES AN         <ul> <li>You have two attempts to compliant of the seasing comprised of 50 m</li> <li>The time allowed for this session</li> <li>All questions carry equal marks</li> <li>You may review all exam questio</li> <li>If you choose to exit the session wish to restart the assessment, y</li> <li>An IATA Certificate of Complexity of Should you face any technical dificod luck!</li> </ul> </li> <li>If agree to the above statements</li> </ul>                                                                | - SeMS Competency Test D GUIDELINES plete the exam successfully. However, the second attempt will be only available in ultiple choice questions. is 60 minutes (1 hour). You will be advised 10 minutes prior to the end of the s. Each question has only one correct response. sns and change any of your responses, provided it is done within the time allocate without completing your exam, you will NOT be able to resume it, and your answ you can use your second exam attempt. n is awarded to participants obtaining a grade of 80% or higher. fficulties while taking the assessment, you may request IATA Training for assistance                                                                                                    | case your first attempt was not successful.<br>e examination.<br>d for the session.<br>ers will be submitted automatically. Should you<br>ce through <u>Contact Us</u> .      |
| <ul> <li>Security Management System</li> <li>SENERAL EXAMINATION RULES AN         <ul> <li>You have two attempts to complexity</li> <li>This exam is comprised of 50 m</li> <li>The time allowed for this session</li> <li>All questions carry equal marks</li> <li>You may review all exam questic</li> <li>If you choose to exit the session wish to restart the assessment, y</li> <li>An IATA Certificate of Complexity</li> <li>A Should you face any technical dification</li> <li>Should you face any technical dification</li> </ul> </li> <li>If agree to the above statements</li> </ul> | - SeMS Competency Test D GUIDELINES plete the exam successfully. However, the second attempt will be only available in ultiple choice questions. is 60 minutes (1 hour). You will be advised 10 minutes prior to the end of the s. Each question has only one correct response. ons and change any of your responses, provided it is done within the time allocater without completing your exam, you will NOT be able to resume it, and your answ you can use your second exam attempt. fis awarded to participants obtaining a grade of 80% or higher. fficulties while taking the assessment, you may request IATA Training for assistance You're about to begin the Security Management System - SeM Competency Test. Clicking the button below starts the exam.  | case your first attempt was not successful.<br>e examination.<br>d for the session.<br>ers will be submitted automatically. Should you<br>ce through <u>Contact Us</u> .      |
| <ul> <li>Security Management System</li> <li>SENERAL EXAMINATION RULES AN         <ul> <li>You have two attempts to complete the second of 50 m</li> <li>The sexam is comprised of 50 m</li> <li>The time allowed for this session</li> <li>All questions carry equal marks</li> <li>You may review all exam questic</li> <li>If you choose to exit the session wish to restart the assessment, y</li> <li>An IATA Certificate of Completion</li> <li>Should you face any technical dificod luck!</li> </ul> </li> <li>I agree to the above statements</li> </ul>                                  | - SeMS Competency Test D GUIDELINES plete the exam successfully. However, the second attempt will be only available in ultiple choice questions. is 60 minutes (1 hour). You will be advised 10 minutes prior to the end of the s. Each question has only one correct response. ms and change any of your responses, provided it is done within the time allocater without completing your exam, you will NOT be able to resume it, and your answ- you can use your second exam attempt. n is awarded to participants obtaining a grade of 80% or higher. fficulties while taking the assessment, you may request IATA Training for assistance You're about to begin the Security Management System - SeM Competency Test. Clicking the button below starts the exam. | case your first attempt was not successful.<br>a examination.<br>d for the session.<br>rers will be submitted automatically. Should you<br>ce through <u>Contact Us</u> .     |

- Start exam »
- ٠ You can now begin your online exam. Answer all questions.

| Exam:  | cam: Security Management System - SeMS Competency Test |         |      |    |    |    |    |    |    |    |         |         |        |    |    |    |        |          |         |      |    |        |       |   |
|--------|--------------------------------------------------------|---------|------|----|----|----|----|----|----|----|---------|---------|--------|----|----|----|--------|----------|---------|------|----|--------|-------|---|
| • Q    | uestio                                                 | n 1 of  | 50 😁 | 1  |    | 0  |    |    | 0  |    |         |         |        |    |    |    | Time F | Remainir | g: 00:5 | 9:47 | •  | SUBMI  | ГЕХАМ |   |
| Show   | Show: All Bookmarked Unanswered                        |         |      |    |    |    |    |    |    |    |         |         |        |    |    |    |        |          |         |      |    |        |       |   |
| 1      | 2                                                      | 3       | 4    | 5  | 6  | 7  | 8  | 9  | 10 | 11 | 12      | 13      | 14     | 15 | 16 | 17 | 18     | 19       | 20      | 21   | 22 | 23     | 24    |   |
| 25     | 26                                                     | 27      | 28   | 29 | 30 | 31 | 32 | 33 | 34 | 35 | 36      | 37      | 38     | 39 | 40 | 41 | 42     | 43       | 44      | 45   | 46 | 47     | 48    | l |
| ▲ Hide | questio                                                | on list |      |    |    |    |    |    |    | 50 | questic | ons rem | aining |    |    |    |        |          |         |      |    | Font S | ze: A | A |

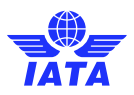

• Once you have answered all the questions, click on the **Submit Exam** button.

| Question 1 of 50                |      | 0   |    |    | $\odot$ |       |    |    |    |      | Time | Remainii | ng: <b>00:5</b> | 9:47 | ۲  | SUBMIT | ГЕХАМ |
|---------------------------------|------|-----|----|----|---------|-------|----|----|----|------|------|----------|-----------------|------|----|--------|-------|
| Show: All Bookmarked Unanswered |      |     |    |    |         |       |    |    |    |      |      |          |                 |      |    |        |       |
| 1 2 3 4                         | 5    | 6 7 | 8  | 9  | 10      | 11 12 | 13 | 14 | 15 | 16 1 | 7 18 | 19       | 20              | 21   | 22 | 23     | 24    |
| 25 26 27 28                     | 29 3 | 31  | 32 | 33 | 34      | 35 36 | 37 | 38 | 39 | 40 4 | 42   | 43       | 44              | 45   | 46 | 47     | 48    |

• You will be asked if you really want to submit the exam. If you have completed your exam, click Submit Exam

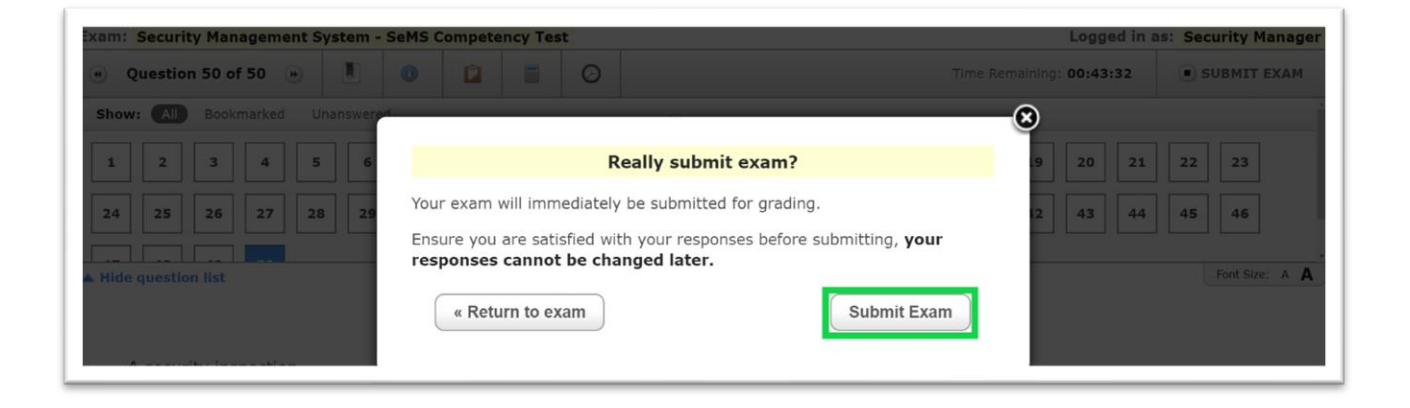

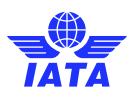

### Get your exam result

After you have submitted your exam, you will immediately see your exam result on the Exam review page.

|                                                                                                    | Product Search                           | My Bookings | My Profile | Logout |
|----------------------------------------------------------------------------------------------------|------------------------------------------|-------------|------------|--------|
| Exam review                                                                                                    |                                          |             |            |        |
| Dear Student,<br>Congratulations! You have successfully completed yo<br>Please find below a summary of your assessment:    | our examination.                         |             |            |        |
| Exam: Security Management System - SeMS Com<br>Exam result: Passed<br>To print your Certificate, go to the "My Awards" lin | betency Test<br>nk on your User Profile. |             |            |        |
| Sincerely,<br>IATA Training                                                                                                |                                          |             |            |        |

### Print your certificate

If you have passed your exam, you have the option to print your certificate. Click on My Profile and then My Awards.

|                                                                   |                                                                                                    | Product Search                                                                        | My Bookings                                                                         | My Profile                                                           | Logout                                   |
|-------------------------------------------------------------------|----------------------------------------------------------------------------------------------------|---------------------------------------------------------------------------------------|-------------------------------------------------------------------------------------|----------------------------------------------------------------------|------------------------------------------|
|                                                                   |                                                                                                    |                                                                                       |                                                                                     |                                                                      |                                          |
| * Visit iata to edit yo                                           | e<br>ur profile.                                                                                              |                                                                                       |                                                                                     |                                                                      |                                          |
| User ID:                                                          | 271696                                                                                                    |                                                                                       |                                                                                     |                                                                      | Review Purchases                         |
| Name:                                                             | Jane Doe                                                                                                    |                                                                                       |                                                                                     |                                                                      | My Awards                                |
| Personal email:                                                   | training.gva@iata.org.iata                                                                                    |                                                                                       |                                                                                     | Bel                                                                  | ong to a company?                        |
| Company email:                                                    | .iata                                                                                                    |                                                                                       |                                                                                     |                                                                      |                                          |
| Address:                                                          | Route de l'Aeroport 33<br>Geneva 1215 Switzerland                                                             |                                                                                       |                                                                                     |                                                                      |                                          |
| If your company qua<br>confirmation before                        | lifies for 0% tax by virtue of an exer<br>placing an order. You will receive a                                | mption, please submit a<br>confirmation email withi                                   | ppropriate evidences<br>n two business days                                         | s to <u>taxes-lms@ia</u><br>of your request. (                       | ta.org. Wait for<br>Click for details.   |
| Classroom training is<br>members (ANS prov<br>agents. Discounts a | s available at special member pricin<br>ider), ACI members, IGHC member<br>re also available for members head | ig for IATA strategic part<br>rs, IATA ATCs, GSSA m<br>quartered in <u>Developing</u> | tners, IATA airport ad<br>embers, Accredited t<br><u>Nations</u> . Please <u>co</u> | tvisors, IATA mem<br>ravel agency/carg<br><u>ntact us</u> for furthe | iber airlines, ICAO<br>jo<br>ir details. |

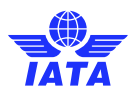

• Click on **Print** to download your certificate. The certificate will be issued as a PDF which you can then print or save as a softcopy.

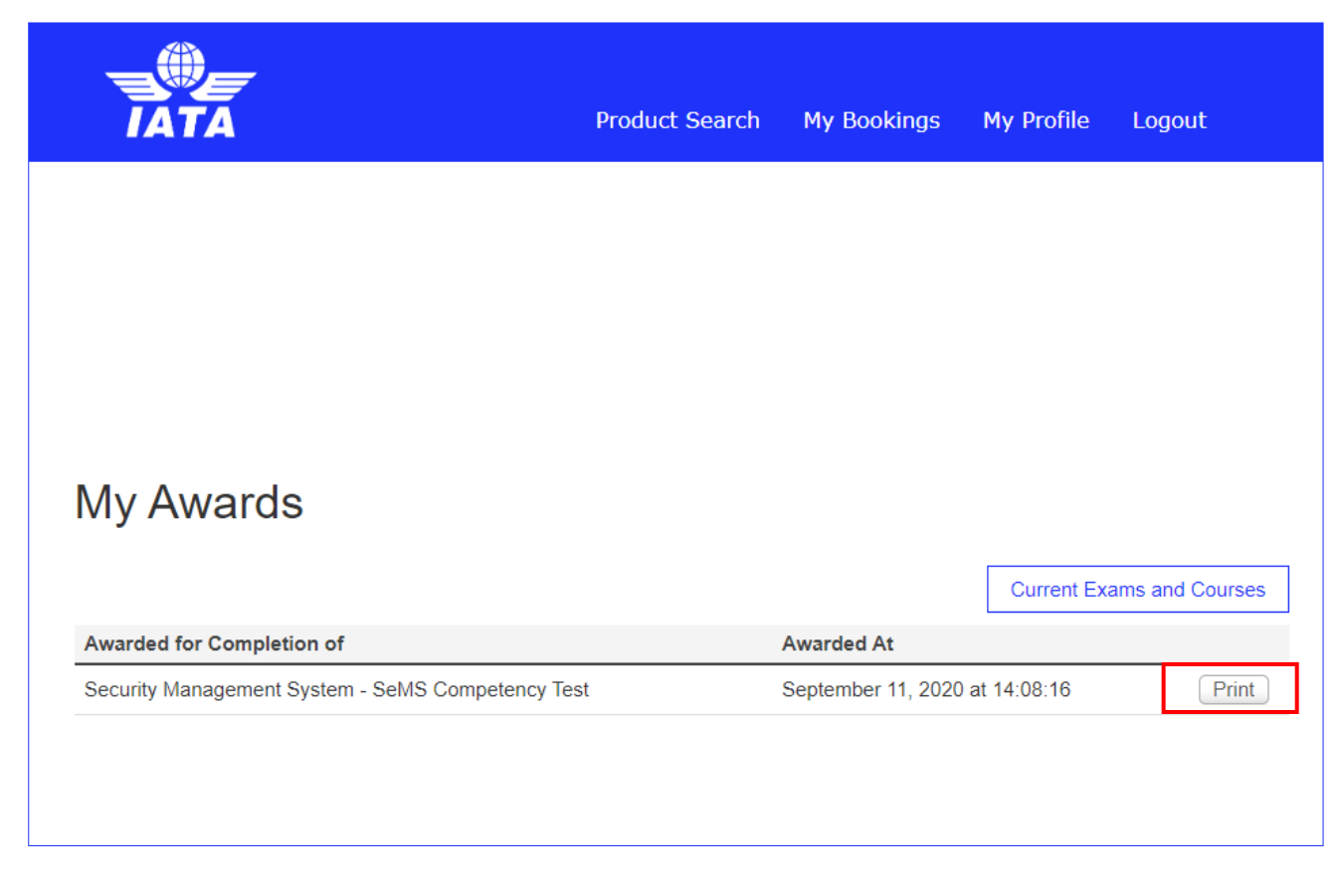

### Exception

Some e-learning courses are not accessible through your IATA Training Student Account. Your access credentials will be emailed to you within 5 business days upon payment confirmation by IATA Finance. Please visit our <u>website</u> to find the list of those courses.

### Need help?

Please contact us through the IATA Customer Portal.